Invalidiliiton yhdistysvaikuttajien tiimissä on yleinen sekä alueiden omat osiot. Siellä teitä odottelevat alueiden järjestöasiantuntijat ja mukaan on jo liittynyt eri yhdistysten vaikuttajia. Tervetuloa joukkoon!

|           | -                                                                                                   |     | loi kanavan Lounais-Suomen vaikuttajaverkosto.Piilota kanava                                                                                                    |                    |
|-----------|----------------------------------------------------------------------------------------------------|-----|----------------------------------------------------------------------------------------------------|--------------------|
| Puhelut   | LY Liitto-Yhdistysvaikuttajat •••                                                                   | gel | poistui tiimistä.                                                                                                    |                    |
| 4         | Yleinen                                                                                             | i   | muutti kanavan nimen nimestä Oulu-Kainuu vaikuttajaverkosto nimeksi Oulu-Kainuun vaikuttajaverkosto.                                                                                |                    |
| Tiedostot | Itä-Suomen vaikuttajaverkosto                                                                       | Ē   | loi kanavan <b>Itä-Suomen vaikuttajaverkosto.Piilota kanava</b><br>9. huhtikuuta 2020                                                                                               |                    |
|           | Lounais-suomen vaikuttajaverk<br>Oulu-Kainuun vaikuttajaverkosto<br>Valtakunnallisten yhdistysten t | M   | (Vieras) 9.4 17.13<br>Heippa!<br>Kiva että Invalidiliittokin otti tämän Teamsin käyttöön! Tällä on heleppoa pittää kokkouksia ja jakaa ajatuksia<br>Hyvää Pääsiäisen aikaa kaikille | <mark>.</mark> ∉ 1 |
|           | _                                                                                                   |     | Hyvää Pääsiäisen aikaa kaikille 🙏                                                                                                    |                    |

## Kun olet saanut kutsun yhdistysvaikuttajien tiimiin, sinun pitää tehdä muutamat stepit:

Riippuen oman koneesi asetuksista, viesti ja painikkeet voivat olla suomeksi tai englanniksi.

- 1. Kun saat sähköpostilla kutsun Invalidiliiton tietohallinnosta liittyä, voit painaa "Aloita" / "Get Started" päästäksesi eteenpäin.
  - 1.1. Paina "Hyväksy" / "Accept", että sinut kirjataan sisälle ja tunnistetaan Invalidiliiton Teamsissa.

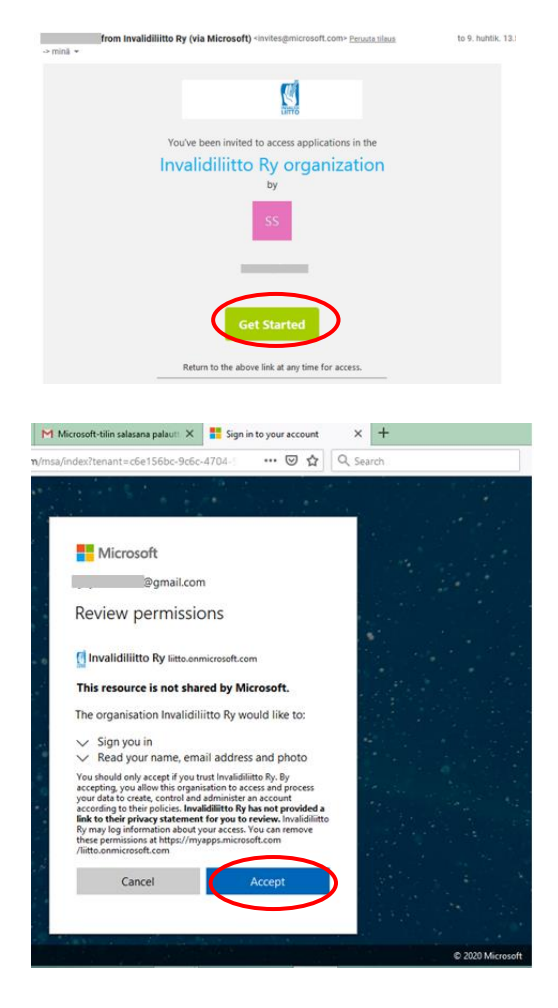

2. Kun saat toisessa sähköpostissa kutsun Mirvalta, voit painaa "Avaa Microsoft Teams" / "Open Microsoft Teams", avataksesi ohjelman ja liittyäksesi liiton yhdistysvaikuttajien tiimiin.

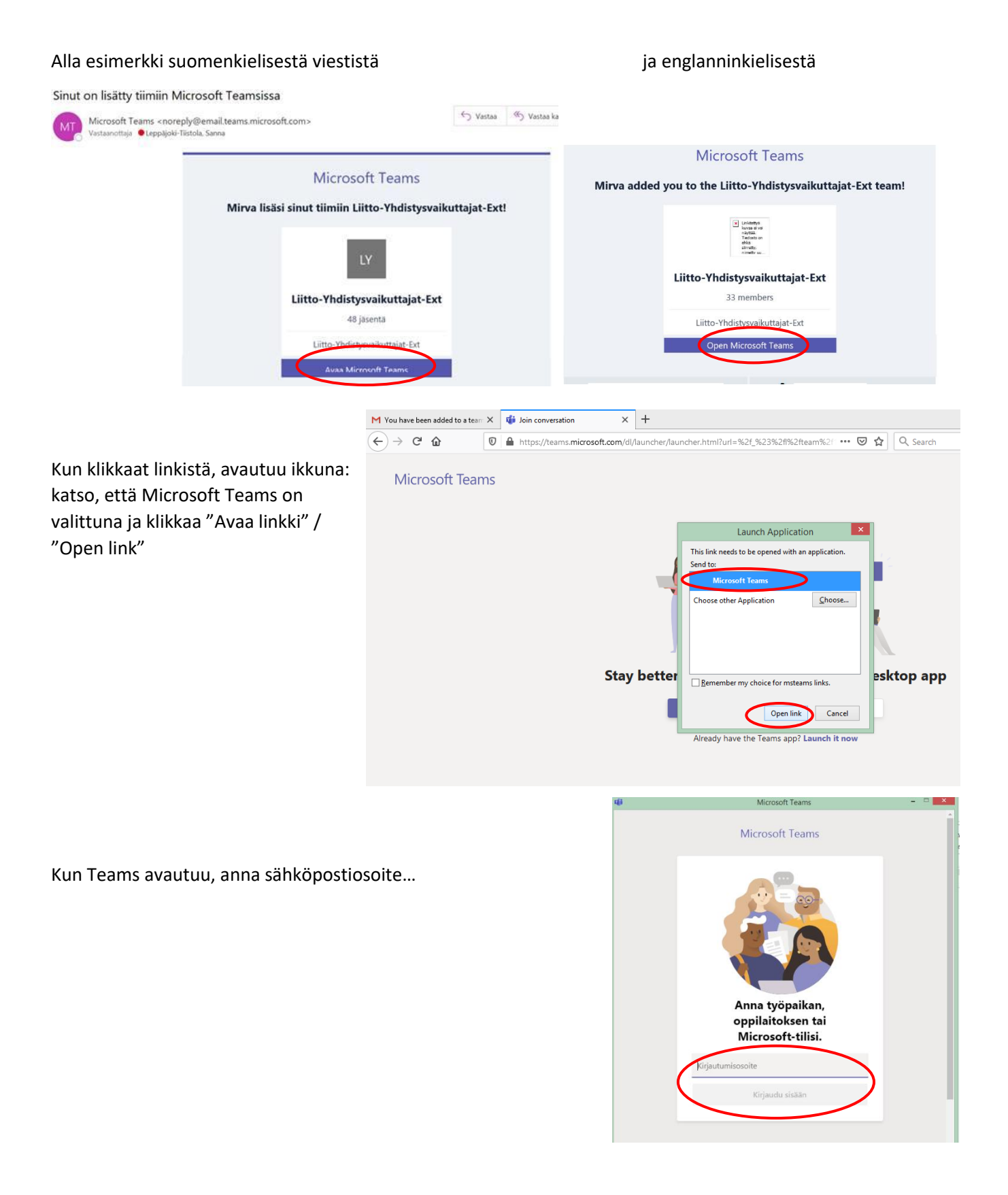

... ja anna salasana.

Ja paina "Kirjaudu sisään"

Katso, että valittuna on Invalidiliitto

ja paina "Jatka"

Seuravaksi tulee tietoikkuna, jonka tiedot voit lukea painamalla "Seuraava"

tai sulkea ruudun oikean yläkulman ruksista.

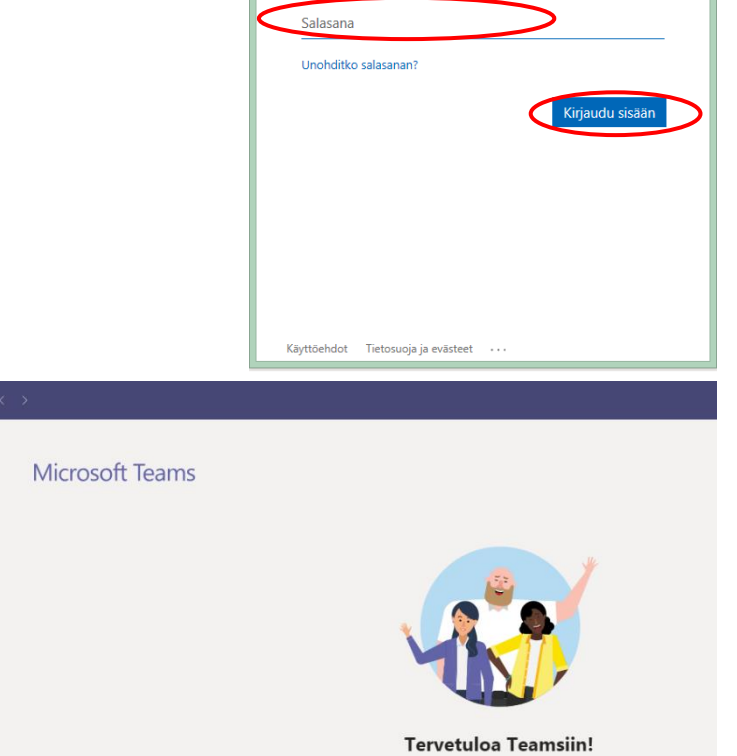

tto Ry (Vieras)

di.

Microsoft

← \_\_\_\_\_@gmail.com

Anna salasana

- - ×

Kirjaudu Microsoft Teamsiin

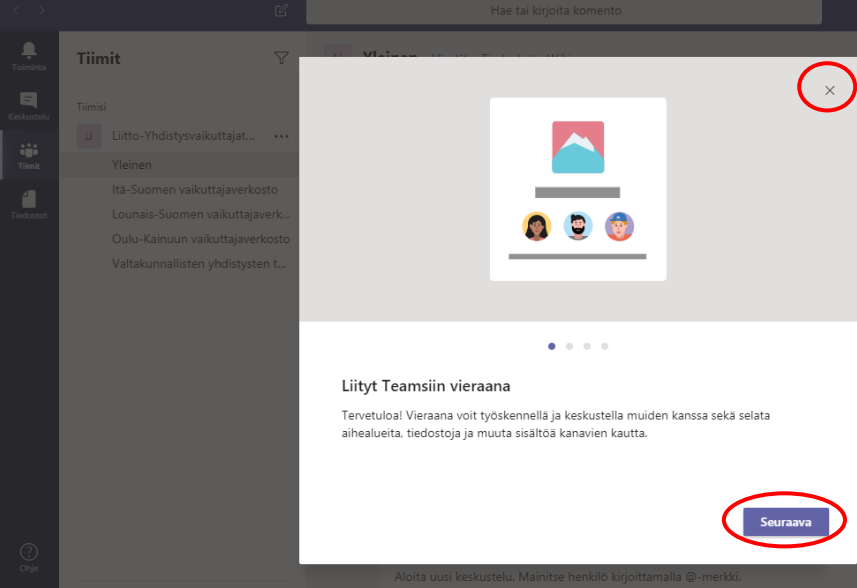

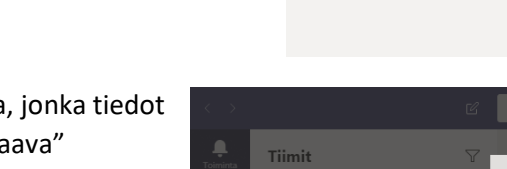

Yhdistysvaikuttajien tiimissä voit kysyä mieltä askarruttavia yhdistys- ja vaikuttamistoiminnan asioita.

Oikeasta yläkulmasta saat esiin valikon, josta pystyt esimerkiksi määrittämään oman tilan, säätämään sivun kokoa ja kirjautumaan ulos.

| ି କ                                                                                                    | Hae tai kirjoita komento                                                                                                    | 📿 – 🗆 ×                                                                                  |
|----------------------------------------------------------------------------------------------------|----------------------------------------------------------------------------------------------------|------------------------------------------------------------------------------------------|
| Timit     V       Timit     V       Time     V       With the produkt spirit, which spirits     V       Time     V       With the produkt spirit, which spirits     V       Maximum spirits     V | Viennen Viestit Tedotot Wiki Saun Maria Languige associate (Viena) variante landi. Maria Maria Languige associate (Viena) variante di Viena) Maria Maria Languige associate (Viena) variante di Viena) Maria Maria Languige associate (Viena) variante Maria Maria Languige associate (Viena) variante (Viena) variante Maria Maria Languige associate (Viena) variante (Viena) variante (Viena) v | Tavohertavissa > C Marrati Navesh Talvonesta Talvonesta C Asstukat Zoomaat - (100 %) + □ |
| Valtakunnalisten yhdistysten t                                                                                                    | Seems, Same porte timuta: D Palanta tila Seeminaa, Sama muuti kennan nimeta Duke Kanno Samtamaan, Maka to kennan Nak Saamen nakettajowehalada Pilinta kennen Santamaana, Maka to kennan Nak Saamen nakettajowehalada Pilinta kennen Santamaana, Maka to kennan Nak Saamen nakettajowehalada Pilinta kennen Santamaana, Maka to kennana Nak Saamen nakettajowehalada Pilinta kennen                                                                                                    | n Pikanāppāimet<br>Tietoja<br>Tarkinta pākotokust                                        |
|                                                                                                    | Me maagitkaaen Weyd 9.4 17.13<br>Heippal<br>Koverta Invisitiintosion ons taman Teamsin käyttööni Talta on heleppoa pittää kökkov<br>Hysää Pääsiseen aikaa käiktellä                                                                                                    | Lataa mobilisovelus<br>Kirjaudu ulee                                                     |
|                                                                                                    | air Vaitas                                                                                                    |                                                                                          |